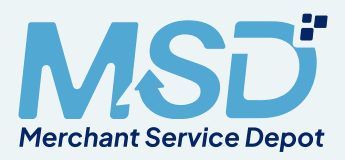

## **MSD 2024**

# EPX MERCHANT Onboarding

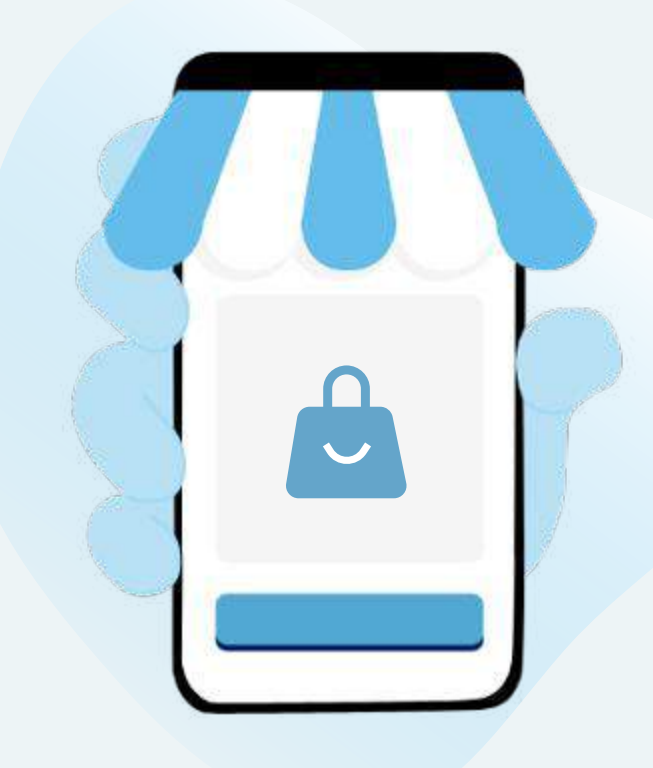

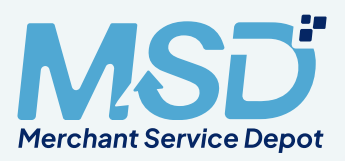

Login into <u>https://accounts.paymentshub.com</u>

**2** Use Username and Password to access the portal.

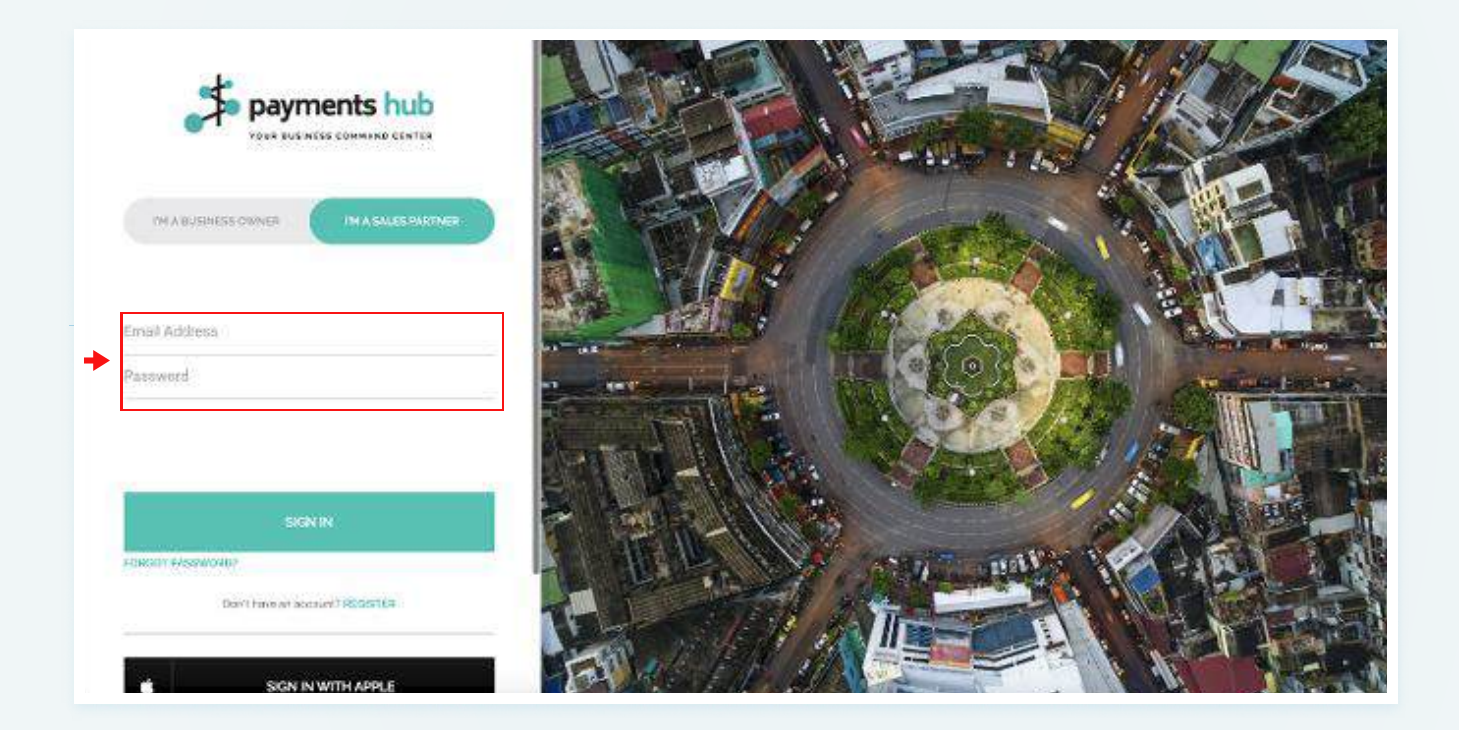

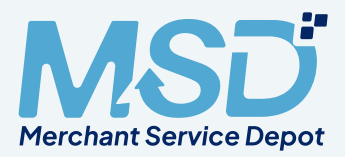

#### • The first screen a user will see is the dashboard below.

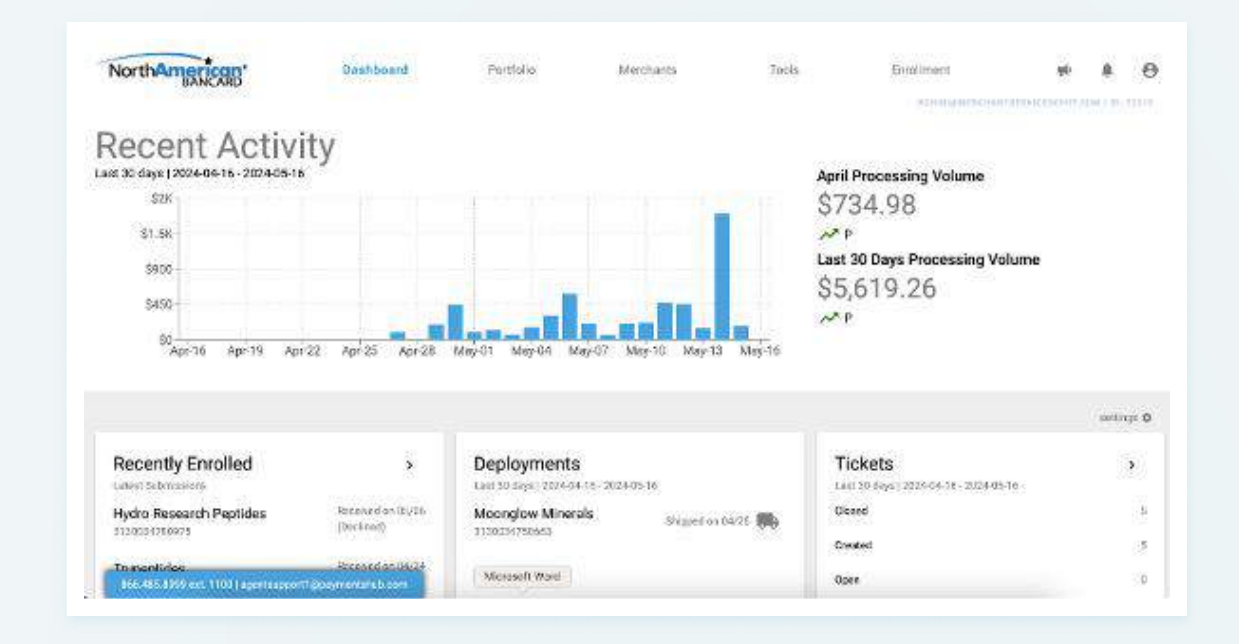

2 Begin application process by clicking "Enrollment" on the top right side of the page.

a. Click the blue "Start New App" button to begin the MPA.

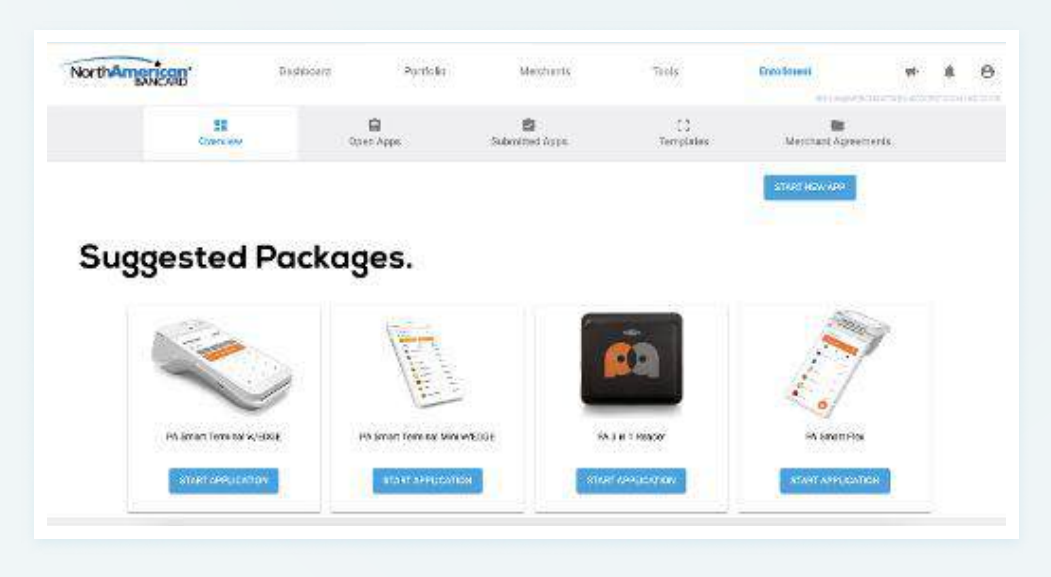

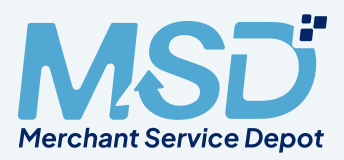

#### 3 Select the following options and click "Create Application."

- a. Application Name
- b. Sales Partner

Select Merchant Service Depot LLC (72515) for all accounts except Peptides. Select Merchant Service Depot LLC (75720) for peptides accounts.

c. Select templates only if it's applicable.

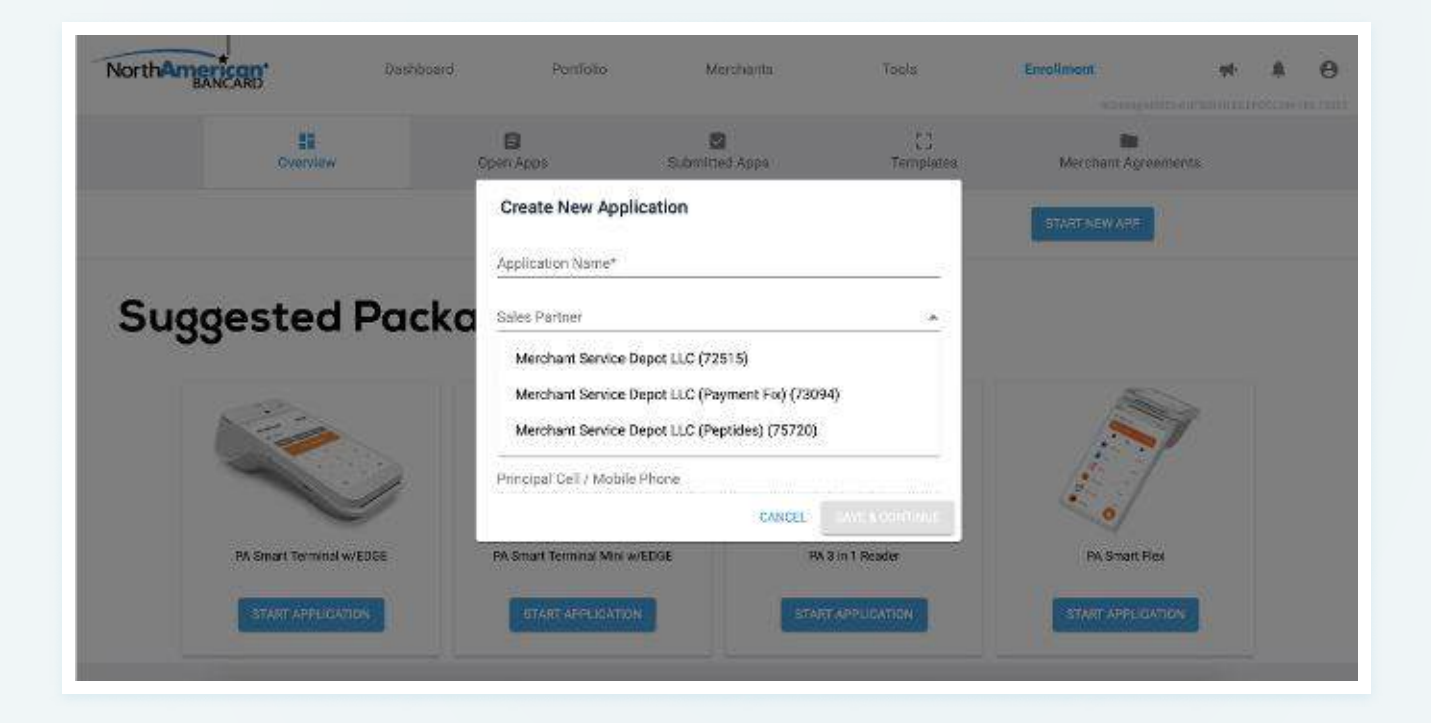

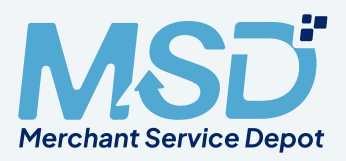

## 4 Application Detail

- a. Once you select the partner save & continue the application.
- b. You will be redirected to the application page.

| BANCARD                                                                                      | Dathb                      | ourd Portfolio                         | Wetchartz                                                                                       | Toole                                  | Enrolment            | 4                       |           |       |
|----------------------------------------------------------------------------------------------|----------------------------|----------------------------------------|-------------------------------------------------------------------------------------------------|----------------------------------------|----------------------|-------------------------|-----------|-------|
|                                                                                              | 11<br>Dvervlew             | Digen Apps                             | 🗐<br>Submitted Apps                                                                             | []<br>Templates                        | Merchan              | in Agreements           |           |       |
| K ERT APPLICATION                                                                            |                            |                                        |                                                                                                 |                                        |                      |                         |           |       |
| Test Mercl     Merchant Service                                                              | hant<br>Deportul (77515) 1 | App 10 716394   EP                     | x                                                                                               | A Not Ready for 8                      | Merchant             | A Not Ready to Su       | brit      |       |
|                                                                                              |                            |                                        |                                                                                                 |                                        |                      |                         |           |       |
|                                                                                              |                            |                                        |                                                                                                 |                                        |                      |                         |           |       |
| G Steptert                                                                                   |                            | Equipment                              |                                                                                                 |                                        |                      |                         |           |       |
| <ul><li>Squpturi</li><li>Prices</li></ul>                                                    |                            | Equipment                              | up to five equipment options.                                                                   |                                        |                      |                         |           |       |
| <ul> <li>Staptort</li> <li>Priceg</li> <li>Pricegal</li> </ul>                               |                            | Equipment<br>Use the Distinct to add u | ip to five equipment options.                                                                   |                                        |                      |                         |           |       |
| <ul> <li>Gasprint</li> <li>Prices</li> <li>Prices</li> <li>Prices</li> <li>Automa</li> </ul> |                            | Equipment                              | ip to five equipment options.<br>http://www.superior.com/options/superior/<br>five_approximates | t parts inger ser this read, Ari regad | proces gadoge online | is all hardware as from | u and and | trapi |

#### 5 Equipment

- a. From the dropdown select the equipment you wish to add to the merchant account.
- b. You can select only up to 5 equipment.
- c. Once all the required files are added click on "Save Progress"
- d. After saving the progress click on "Continue"

| NorthAmerica                                                                                                    | 28°                    | Dishboard Port                                                           | cko Merchants                           | Tools                   | English            |                      | •        | <b>A</b> 1 |
|----------------------------------------------------------------------------------------------------|------------------------|--------------------------------------------------------------------------|-----------------------------------------|-------------------------|--------------------|----------------------|----------|------------|
|                                                                                                    | 53<br>Overview         | B<br>Oper Appe                                                           | Satestrei Appe                          | C.J.<br>Toroplanes      | Merch              | art Agreements       |          |            |
| c day application                                                                                                    |                        |                                                                          |                                         |                         |                    |                      |          |            |
| - Test Me                                                                                                    | erchant                |                                                                          |                                         | 🛕 Not Ready for         | Morchant           | A Not Ready to 5     | Womit    |            |
| La ser har renda                                                                                                    |                        |                                                                          | 220010                                  |                         |                    |                      |          |            |
| Merchart S                                                                                                    | ervice Depot U.C (725) | 15) ( App 10,716394 )                                                    | EPX                                     |                         |                    |                      |          |            |
| Merchant S                                                                                                    | evice Depot LUC (725)  | Equipment                                                                | EPs                                     |                         |                    |                      |          |            |
| Merchant St<br>Contraction<br>Mercy Hearty                                                                                                    | nvice Depot LLC (7251  | 19 1 App10716894 1<br>Equipment<br>uzethe 🚺 button to se                 | EPs                                     |                         |                    |                      |          |            |
| Mechant S                                                                                                    | ervice Depot LUC (7251 | IS I App10716994 I<br>Equipment<br>Use the III button to ac<br>TERMINAL1 | EPs<br>2d up to five equipment options. |                         |                    |                      |          |            |
| Merchant S<br>Conserver<br>Conserver | ervice Depot LUC (7251 | Equipment                                                                | EPX<br>ad up to five equipment options. | Juccase of the OL Reine | onum outbaal lehel | niti al fachare acto | ar and a | attop      |

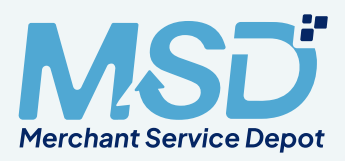

### 6 Pricing

- a. From the dropdown select "Industry Type" and "Pricing Model"
- b. You can adjust the pricing for each client.
- c. Please note below pricing cannot be changed.
- d. Once the fees section is filled out click on **"Save Progress"** and **"Continue"** the application.

| -              | 0                                                   |    |                      |                   |                |      |
|----------------|-----------------------------------------------------|----|----------------------|-------------------|----------------|------|
| San Edmburg    | interary () pro-                                    |    |                      |                   |                |      |
| Direko         | Internet                                            |    |                      |                   |                |      |
| a second       | Internet                                            |    |                      |                   |                |      |
| O Principal    | Meto                                                |    | tanial               |                   | to and         |      |
| <b>A</b> 24000 | Restaurant                                          | 91 | 0                    | ъ.                | 100            |      |
| C. Station     | Betail                                              |    | Texa Topes           |                   | Transie on Tax |      |
| O Confirmation |                                                     |    | BP D                 |                   | S 0.09         |      |
|                |                                                     |    |                      |                   |                |      |
|                | Arnex Basis Points Override                         |    | 0                    |                   |                | 5.89 |
|                | Setwork Access Brand Lisage                         |    | Interchange Per Iten | - Feis Passthroug | a'n            |      |
|                | ✓ Mastercard Network Access Fee \$0.0208            |    | V Credit \$0.10      |                   |                |      |
|                | ✓ Visa Network Access Fee \$0.0218                  |    | V Check Card \$0.22  |                   |                |      |
|                | <ul> <li>Amex Network Access Fee 0.165%.</li> </ul> |    |                      |                   |                |      |
|                | ✓ PayPat Métwork Access Fee \$0,0195                |    |                      |                   |                |      |
|                | Waive Termination Fee                               |    | Pasathrough Assess   | iments            |                |      |
|                | Annual Fee                                          |    | \$ 99.00             |                   |                |      |
|                |                                                     |    |                      |                   |                |      |

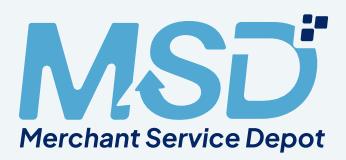

## Complete Principals information page

- a. To add a second principal, click "**Add additional Owner**" at the bottom left of the screen.
- b. All fields are required to be completed.
- c. Click save progress on the bottom right corner of the screen and continue to the next session.

| Merchant Service Depot I | LC (72515)   App ID 716394   | EPX        |                    |                    |                    |
|--------------------------|------------------------------|------------|--------------------|--------------------|--------------------|
| 🥝 Equipment              | Principal Info               | rmation    | Equity Ownership   | Mast be Greater (I | han 75%            |
| Pricing                  | East Name                    | Cast Name  | Owner              | 2                  | Equity Ownership % |
| O Principal              |                              | Ealy Ameri |                    | Sin Posta          |                    |
| Business                 |                              | and day    |                    | - ap issue         |                    |
| Conference               | City                         |            | Strike             |                    |                    |
|                          | Principal Cell / Mobile Phor | P          | Social Security No | mber               |                    |
|                          | Email Address (This is your  | usemame).  |                    | Date of Bin        | th                 |
|                          | Univer Liberse Number        |            |                    | One Lice           | reo Stato          |
|                          | ADD ADD/DIDNAL OWN           | 2          |                    |                    |                    |

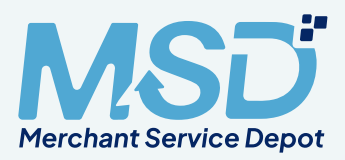

#### **B** Fill out the business information in this page.

- a. If there are additional website, click on "Add additional website"
- b. Fill out the correct banking information at the bottom of the page.
- c. Click on save progress and continue to the next page.

| 1 | Merchant Service Depot LL | С (72515)   Арр ID 716394   ЕР/ | x                         |          | A woo neady for merchan      |               | A Not Heady to Submit     |   |
|---|---------------------------|---------------------------------|---------------------------|----------|------------------------------|---------------|---------------------------|---|
| 0 | Equipment                 | Business Inform                 | nation                    |          |                              |               |                           |   |
| 0 | Pooling                   | Business / DBA Nome             |                           | 0        | Eorporate / Legal Business N | Rame          |                           | ¢ |
| 0 | Principal                 | Gustmas Type                    |                           |          | , Usessn ,                   | edensi Tax'iB |                           |   |
| G | Business                  | Speciality Products/Serv        | rices Sold                |          |                              |               |                           |   |
| 0 | Cochimiation              | Sels CBD Products               |                           |          |                              |               | Total Persent of CBD Sold |   |
|   |                           | MCC/SIG                         |                           |          | Merchand series when Said    |               |                           |   |
|   |                           | \$ Average Ticket Amount        | \$ Average Monthly Volume |          | \$ Highest Ticket Amount     |               |                           |   |
|   |                           | S Amer Month Volume             | AMEX Annu                 | al Volur | me greater than              | Faisten Arre  | s Annual Number           |   |

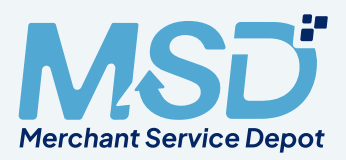

#### Onfirmation page

- a. If any information is missing this page will prompt as "**Not Ready for Merchant**" or "**Not ready for submission**"
- b. Not ready for merchant Fill out all the missing information before submitting it to the merchant for signature.

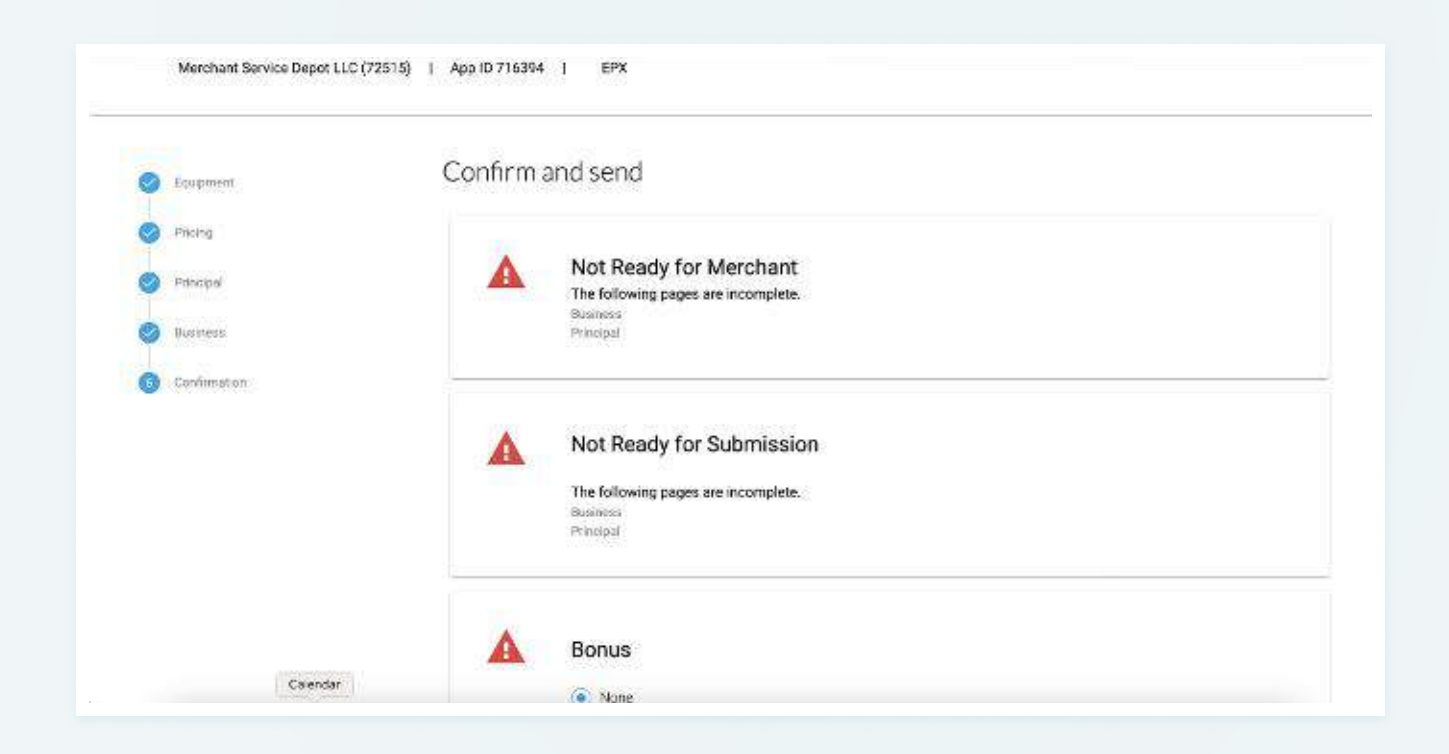

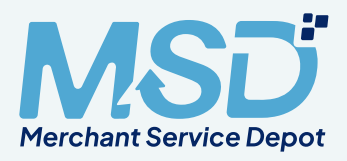

#### 10 Additional Settings

a. If terminal shipment is required select the necessary option from the dropdown and click on **"Save"**.

| S Coulomant | Additional Settings                                |
|-------------|----------------------------------------------------|
| S Houng     | Correnta                                           |
| Poncyal     |                                                    |
| 10 10       | Weiser Progenity Magney Witten Reproved at Manager |
| (butarese)  | Daily + 2nd Day Air + 0.00                         |
|             |                                                    |
|             | Parina<br>Request NOP                              |
|             | Profes<br>Request NDF                              |
|             |                                                    |

#### Attachments

- a. To add attachment click on "Manage Attachments"
- b. Click on Choose files
- c. From the drop down select the type of file being uploaded
- d. If you do not see your file type, select "Supporting document."

| Contraction of the second | Upload Attachme       | ints                                                      |         | and the second | SO SO<br>Vehere SU 46.00 |
|---------------------------|-----------------------|-----------------------------------------------------------|---------|----------------|--------------------------|
| C. faiters                | Presswen Template.pdf | Select file type                                          | ativovt | in Fag         | 50.00                    |
| O Colvesta:               |                       | Proof of Ownership Docum<br>85-4 Form<br>3 Salko Namative | anis    |                |                          |
|                           | Support               | Stie Survey<br>Supporting Document<br>M Voided Check      |         |                |                          |
|                           |                       | contra                                                    | 011     |                |                          |

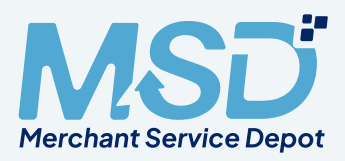

#### Ready for merchant

- a. Once all the information is added and verified click on "Send" to send the application to merchant for signature.
- b. You can also copy the link and send it to merchant separately.

| Equipment                                                                              | Command Send                                                                                                    |
|----------------------------------------------------------------------------------------|----------------------------------------------------------------------------------------------------|
| <ul> <li>Pricing</li> <li>Principal</li> <li>Business</li> <li>Confirmation</li> </ul> | Ready for Merchant     carson@rebet.app     Direct link to the merchant application:     https://apply.paymentshub.com?meapi=eyJ0eXAiGkJKV1QiLCJhbGciQkJIUz/1NiJ9.Njk2NjA2.we9Dbvpt2GvmID     sevb                                                                                                    |
|                                                                                        | Not Ready for Submission     We were unable to automatically verify this merchant's bank account information provided, before submitting this     application you are required to upload one of these documents [Voided check, Banking statement, or Processing     statement]. Click here to upload the documents.     The following pages are incomplete,     Business     Principal |
|                                                                                        | 200m.46                                                                                                    |

#### Note

\* Do not Submit the application. MSD will review the application and send it to underwriting for review\*

#### You can view your submission under Enrollment page.

- a. Open Application It means the application is open to edit.
- b. Sent to Merchant It means the application has been sent to merchant for signature.
- c. Completed by Merchant It means the application has been signed by the merchant.
- d. Submitted Application It means the application has been submitted to underwriting for review.